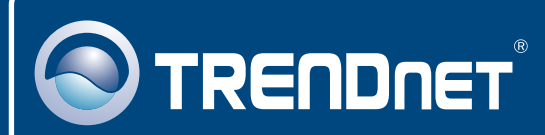

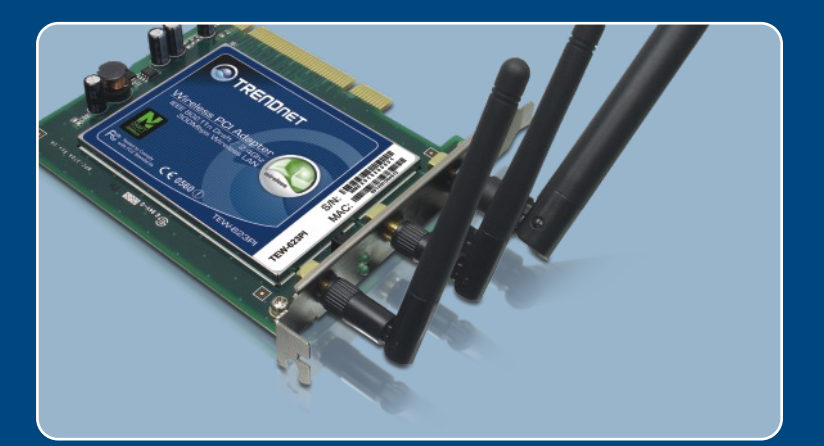

# Instrukcja szybkiej instalacji

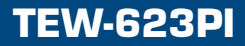

# Spis

| Polski                                          |        |
|-------------------------------------------------|--------|
| 1. Przed rozpoczeciem<br>2. Instalacia          | 1<br>2 |
| 3. Korzystanie z bezprzewodowej karty sieciowej | 5      |
| Rozwiazywanie problemów                         | 6      |

# 1. Przed rozpoczeciem

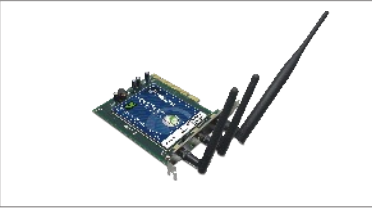

#### Zawartość opakowania

- TEW-623PI
- Instrukcja Szybkiej Instalacji
- Płyta instalacyjna Utility & Driver CD-ROM

## Wymagania systemowe

- Slot 32-bit PCI 2.2
- Napęd CD-ROM
- Komputer: Intel Pentium 300Mhz lub wyższy
- Pamięć: 128MB RAM lub więcej
- System Operacyjny Windows XP/2000

# <u>Aplikacja</u>

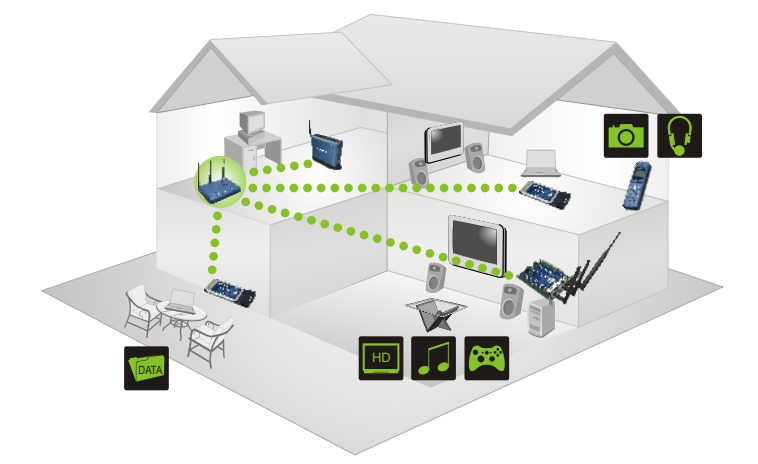

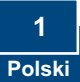

# 2. How to Install

**Uwaga!** NIE INSTALOWAĆ karty PCI adapter, dopóki nie pojawi się odpowiednia instrukcja.

1. Umieść płytę instalacyjną Utility & Driver CD-ROM w napędzie CD-ROM komputera, następnie kliknij Inśtall Driver & Utility.

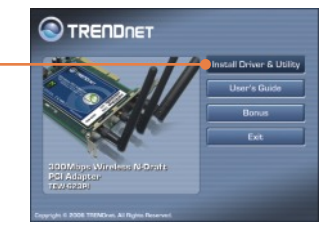

2. Postępuj według instrukcji InśtallShield Wizard.

## Windows XP

# Fordware installation Image: State State S

## Windows 2000

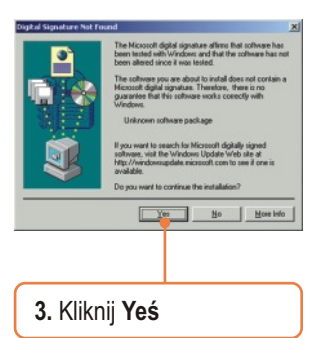

4. Kliknij Finiśh.

<u>Uwaga:</u> W przypadku instalacji sprzętu, sprawdź informacje znajdujące się w instrukcji obsługi komputera.

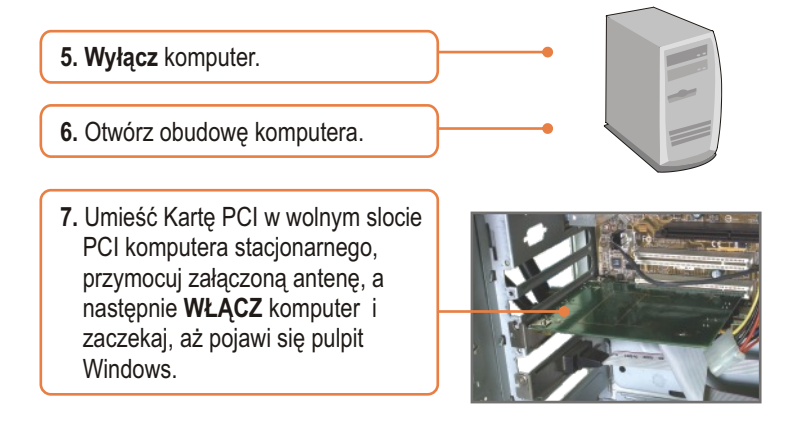

<u>Uwaga:</u> W systemie operacyjnym Windows 2000 sterowniki zainstalują się automatycznie.

## Windows XP

8. Pojawi się Found New Hardware Wizard. Wybierz No, not thiś time, a następnie kliknij Next.

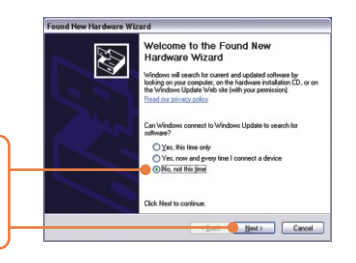

 Wybierz Install the software automatically (Recommended), a następnie kliknij Next.

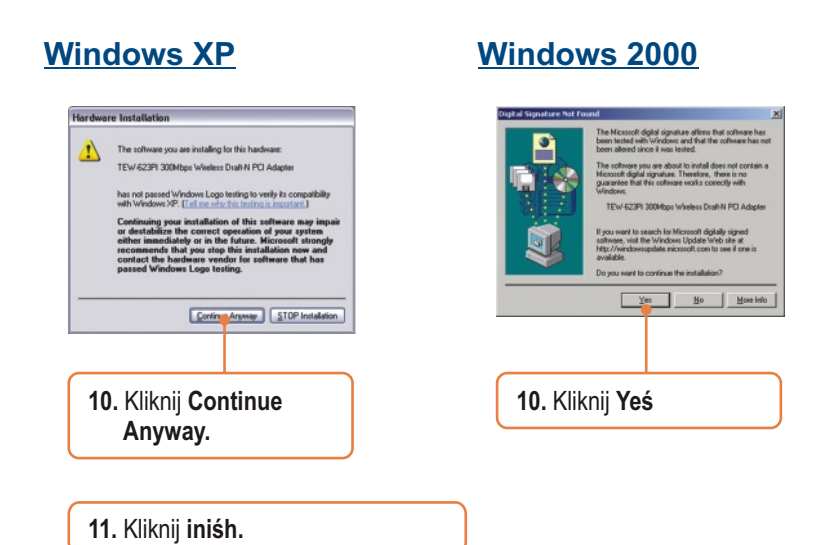

### Inśtalaćja zakonćzona.

Szczegółowe informacje dotyczące instalacji i zaawansowanych ustawień urządzenia TEW-623PI znaleźć można w Instrukcji Obsługi zamieszczonej na płycie CD-ROM lub na stronie firmy TRENDnet: www.trendnet.com

#### Rejeśtraćja Produktu

Dla zapewnienia najwyzszego poziomu serwisu I obslugi klienta prosimy o poswiecenia chwili czasu na rejestracje zakupionego produktu Online pod adresem: www.trendnet.ćom/regiśter Dziekujemy za wybor TRENDnet.

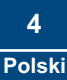

# 3. Korzystanie z bezprzewodowej karty sieciowej

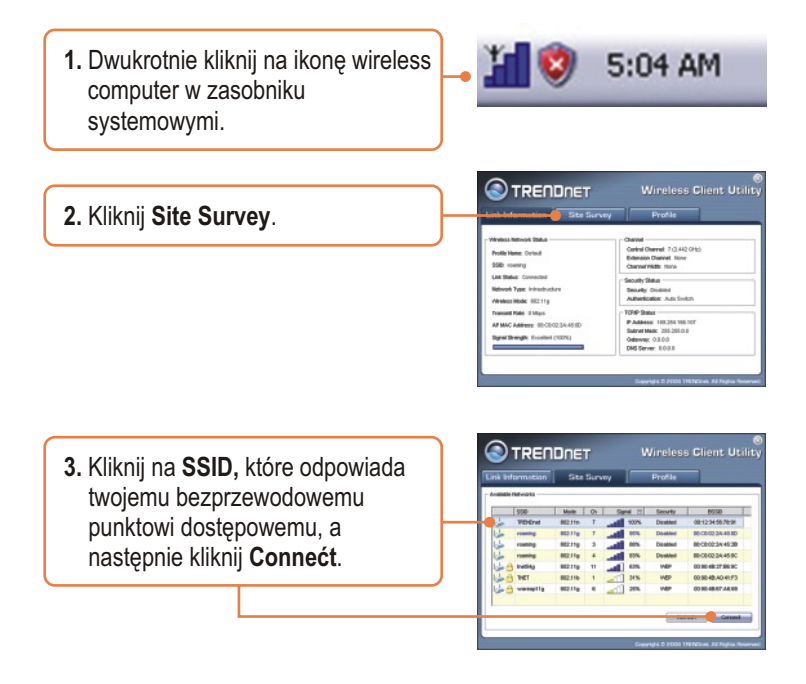

## Konfiguraćja bezprzewodowa zakonćzona.

Szczegółowe informacje dotyczące instalacji i zaawansowanych ustawień urządzenia TEW-623PI znaleźć można w Instrukcji Obsługi zamieszczonej na płycie CD-ROM lub na stronie firmy TRENDnet: www.trendnet.com

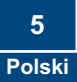

# P1: I inserted the TEW-623PI CD-ROM into my computer's CD-ROM Drive and the installation menu does not appear automatically. What should I do?

**O1:** If the installation menu does not appear automatically, click Start, click Run, and type D:Vautorun.exe where "D" in "D:Vautorun.exe" is the letter assigned to your computer's CD-ROM Drive. And then click OK to start the installation.

# P1: Umieściłem płytę CD-ROM TEW-623PI w napędzie CD-ROM komputera, ale menu instalacji nie pojawiło się automatycznie. Co powinienem zrobić?

01: Jeżeli menu instalacji nie pojawiło się automatycznie, kliknij Start, następnie Run i wpisz D:\Autorun.exe, gdzie "D" jest literą przypisaną do napędu CD-ROM komputera. Następnie kliknij OK., aby rozpocząć instalację.

# P2: Wykonałem wszystkie punkty z instrukcji szybkiej instalacji, ale karta nie łączy się z punktem dostępowym. Co powinienem zrobić?

O2: Upewnij się, że Nazwa Sieciowa (SSID) jest taka sama jak SSID w bezprzewodowym routerze lub punkcie dostępowym. Jeżeli jest taka sama, sprawdź właściwości TCP/IP i upewnij się, że wybrana jest opcja Uzyskaj Adres IP Automatycznie. Zapoznaj się z instrukcją obsługi Windows, jeżeli nie możesz znaleźć właściwości TCP/IP.

#### P3: Windows nie rozpoznaje sprzętu. Co powinienem zrobić?

**O3**: Po pierwsze: upewnij się, że komputer spełnia minimalne wymagania wyszczególnione w pierwszej części niniejszej instrukcji. Po drugie: upewnij się, że zainstalowałeś program konfiguracyjny ZANIM fizycznie zainstalowałeś kartę sieciową. Po trzecie: Spróbuj umieścić kartę bezprzewodowej w innym slocie PCI/PC.

#### P4: Nie mogę otworzyć programu do konfiguracji bezprzewodowej. Co powinienem zrobić?

O4: Otwórz menadżera urządzeń aby upewnić się, że karta została prawidłowo zainstalowana. Jeżeli widzisz urządzenie sieciowe z żółtym znakiem zapytania lub wykrzyknikiem, musisz ponownie zainstalować urządzenie i/lub sterowniki. Aby otworzyć menadżera urządzeń, kliknij prawym przyciskiem myszki na Mój Komputer, następnie Właściwości, zakładkę Sprzęt a następnie Menadżer Urządzeń.

W przypadku dalszych problemów lub pytań dotyczących urządzenia TEW-623PI, prosimy o zapoznanie się z Instrukcją Obsługi znajdującą się na płycie CD-ROM lub kontakt z Oddziałem Pomocy Technicznej firmy Trendnet.

#### Homologaćje

Testy potwierdziły, iż niniejszy sprzęt odpowiada wymogom Części 15 Zasad FCC. Eksploatacja podlega dwóm następującym warunkom:

- (1) Niniejsze urządzenie nie może powodować niebezpiecznych zakłóceń.
- (2) Niniejsze urządzenie musi tolerować wszelkie odbierane zakłócenia.

Łącznie z zakłóceniami, które mogą spowodować niepożądane działanie.

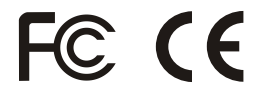

Odpady produktow elektrycznych I elektronicznych nie moga byc zutylizowane w obrebie wysypisk domowych. Prosimy o recykling tam gdzie istnieje specjalny punkt utylizacji.Sparwdz z Lokalnymi Władzami lub Sprzedawca odnosnie recycling.

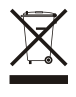

<u>UWAGA:</u> PRODUCENT NIE JEST ODPOWIEDZIALNY ZA RADIOWA LUB TV ITERFERENCJE SPOWODOWANA NIEAUTORYZOWANA MODYFIKACJA PRODUKTU. JAKAKOLWIEK MODYFIKACJA SPOWODUJE ZAKAZ UZYTKU TEGO URZADZENIA.

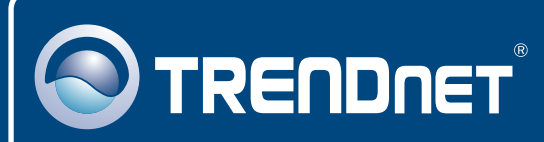

# **TRENDnet** Technical Support

#### US · Canada

**Toll Free Telephone:** 1(866) 845-3673 24/7 Tech Support

Europe (Germany • France • Italy • Spain • Switzerland • UK)

Toll Free Telephone: +00800 60 76 76 67

English/Espanol - 24/7 Francais/Deutsch - 11am-8pm, Monday - Friday MET

#### Worldwide

Telephone: +(31) (0) 20 504 05 35

English/Espanol - 24/7 Francais/Deutsch - 11am-8pm, Monday - Friday MET

## **Product Warranty Registration**

Please take a moment to register your product online. Go to TRENDnet's website at http://www.trendnet.com/register

# TRENDNET

20675 Manhattan Place Torrance, CA 90501 USA

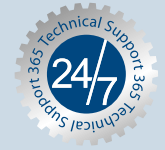